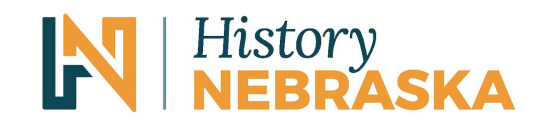

# **Photos & Artifacts Short-cut**

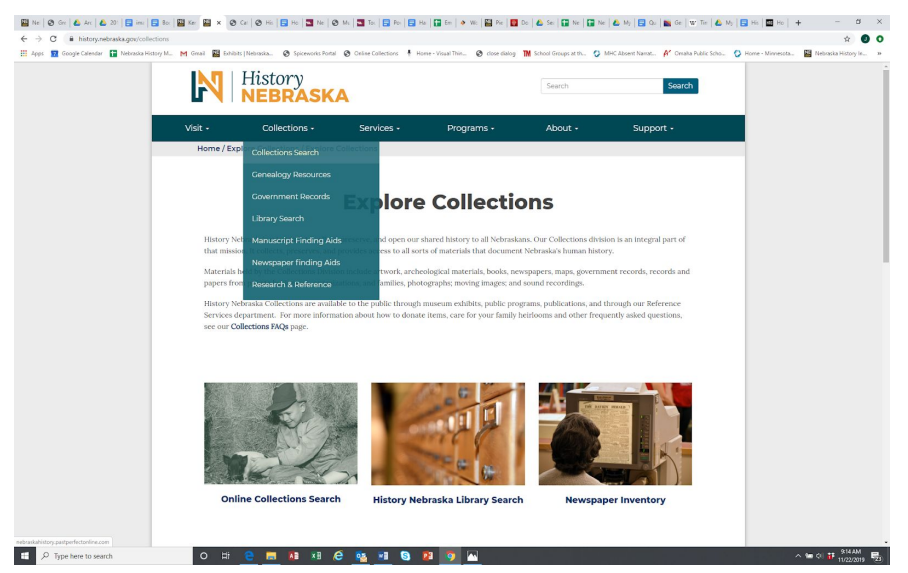

Hover over Collections and click on Collections Search, or click here to search Photos and Artifacts <u>https://nebraskahistory.pastperfectonline.com/</u>

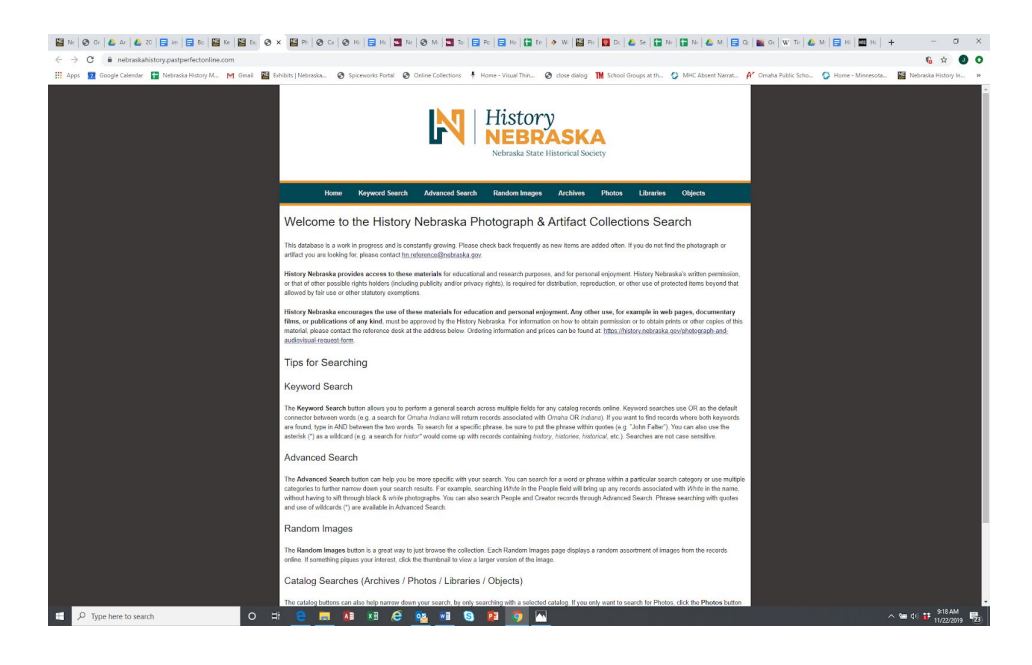

Click on "Keyword Search" or "Advanced Search" to get started.

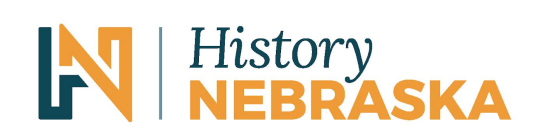

| 🔛 Ne 🞯 Ge 📣 Ar 📣 20 📑 ien 📑 Bo 🔛 Ke 📓 Bo 🔗 🗙                | 🔛 Ph   🥝 Ca   🥝 He   🚍 He   🔄 Ne                                      | 🕲 Mi 🔄 To 📄 Ro 📑 Ha 🚰 En                                                                                                    | 🧶 Wi   🔛 Pir   🛄 Di   💩 Se   🔛 1                                                                                                    | w   🖬 Nr   🙆 M.   📑 Q.   🌇 Gr   W. T | - 🕹 M 📑 H 🖬 H 🕇 H       | - a ×                             |
|-------------------------------------------------------------|-----------------------------------------------------------------------|----------------------------------------------------------------------------------------------------|----------------------------------------------------------------------------------------------------|--------------------------------------|-------------------------|-----------------------------------|
| ← → C 🔒 nebraskahistory.pastperfectorline.com/search        |                                                                       |                                                                                                    |                                                                                                    |                                      |                         | § 🖈 🕘 O                           |
| 🔢 Apps 🔢 Google Calendar 🚼 Nebraska History M M Gmail 📓 Exh | ibits   Nebraska. 🔕 Spiceworks Portal 🥥 Or                            | nine Collections 🕴 Home - Visual Thin                                                                                                    |                                                                                                    | 🔮 MHC Absent Namat 🧗 Omaha Public    | icho 🚫 Home - Minnesota | Nebraska History In »             |
|                                                             |                                                                       | Histor<br>Nebraska Sta                                                                                                    | <b>CASKA</b><br>te Historical Society                                                                                                    |                                      |                         |                                   |
|                                                             | Home Keyword Search                                                   | Advanced Search Random Image                                                                                                    | s Archives Photos Librarie                                                                                                    | s Objects                            |                         |                                   |
|                                                             | "Red Cloud"                                                           | Q                                                                                                    | Search                                                                                                    |                                      |                         |                                   |
|                                                             | Items with Images Only<br>Search Hints: To search by phrase wrap your | criteria in quotes. ex: "Find me"                                                                                                    |                                                                                                    |                                      |                         |                                   |
|                                                             | Passe site for                                                        | The order address on a set of a program and and the first<br>sector in the sector of a set of a set of a set of a<br>sector in the sector of a set of a set of a set of a<br>distance of a set of a set of a set of a set of a<br>base of a distance of a set of a set of a set of a<br>base of a distance of a set of a set of a set of a<br>base of a distance of a set of a set of a set of a<br>base of a distance of a set of a set of a set of a<br>base of a distance of a set of a set of a set of a<br>base of a distance of a set of a set of a set of a<br>base of a distance of a set of a set of a set of a<br>base of a distance of a set of a set of a set of a<br>base of a distance of a set of a set of a set of a set of a<br>base of a distance of a set of a set of a set of a set of a<br>base of a distance of a set of a set of a set of a set of a<br>base of a distance of a set of a set of a set of a set of a<br>base of a distance of a set of a set of a set of a set of a<br>base of a distance of a set of a set of a set of a set of a set of a<br>base of a distance of a set of a set of a set of a set of a set of a<br>base of a distance of a set of a set of a | vision quark (sin a monotosta di la sogna<br>meneraria di anteriori di anteriori<br>territo di anteriori di anteriori di anteriori<br>territo di anteriori di anteriori di anteriori<br>na il 2010 fisca Sociali<br>di 2010 fisca Sociali |                                      |                         |                                   |
| C Type here to search O Hit                                 | e 🔳 💵 🖉 🧧                                                             | 🧕 💷 🧕 😰 🧖 🖉                                                                                                    |                                                                                                    |                                      |                         | ∿ 🛥 ¢   👬 9520 AM<br>11/22/2019 😼 |

This "Keyword Search" using the term "Red Cloud" yielded over 200 finding the town of Red Cloud, the former Indian Agency of Red Cloud and the Chief Red Cloud.

| 🔛 No. 📀 Gr 🕹 Ar 🕹 20 🖬 📻 Bo 🔛 Ko 🔛 Er 🤤                      | х 📓 н   Ө с   Ө н   🖬 н   🖬                                                             | No. 😵 M. 🛄 To 🔛 Po 🚍 Hu 🔛 Er 🔶 W. 🎬 Po 🚺 Dr. 📣 Se 🔛 No. 🔛 No. 📣 M. 🚍 Q.                             | 🖀 Ge   W Te   💩 M   📑 He   🖬 He   🛨 — 🗗 🗙                    |
|--------------------------------------------------------------|-----------------------------------------------------------------------------------------|----------------------------------------------------------------------------------------------------|--------------------------------------------------------------|
| ← → C      e nebraskahistory.pastperfectonline.com/advanceds | earch                                                                                   |                                                                                                    | 6 ± 0 0                                                      |
| 🗄 Apps  Google Calendar 😭 Nebraska History M M Graai 📓       | Exhibits   Nebraska 🙆 Spiceworks Portal - I                                             | 👌 Online Collections 🕴 Home - Vioual Thin 🥝 close dialog 🚻 School Groups at th 🥠 MHC Absent Namat 🖋 | Omaha Public Scho 🚱 Home - Minnesota 📓 Nebraska History In » |
|                                                              |                                                                                         | History<br>NEBRASKA<br>Veteralia Stater Hintorical Society                                          |                                                              |
|                                                              | Home Keyword Searc                                                                      | h Advanced Search Random Images Archives Photos Libraries Objects                                   |                                                              |
|                                                              | Containers Containers Containers Containers Containers Containers Containers Containers | Search Hields. To search by phone and your criteria in godies, six: "The first"                     |                                                              |
|                                                              | Studio                                                                                  |                                                                                                    |                                                              |
|                                                              | Title                                                                                   |                                                                                                    |                                                              |
|                                                              | Object Name / Other Name                                                                |                                                                                                    |                                                              |
|                                                              | Creator (Artist/Photographer(Author)                                                    |                                                                                                    |                                                              |
|                                                              | Culture                                                                                 |                                                                                                    |                                                              |
|                                                              | "Red Cloud"                                                                             |                                                                                                    |                                                              |
|                                                              | Place                                                                                   |                                                                                                    |                                                              |
|                                                              | Catalog Number                                                                          |                                                                                                    |                                                              |
|                                                              | Medium / Material / Composition                                                         |                                                                                                    |                                                              |
|                                                              | Credit Ine                                                                              |                                                                                                    |                                                              |
|                                                              | Date                                                                                    |                                                                                                    |                                                              |
|                                                              | Inscription/Maker's Mark                                                                |                                                                                                    |                                                              |
|                                                              | Collection                                                                              |                                                                                                    |                                                              |
|                                                              | History                                                                                 |                                                                                                    |                                                              |
|                                                              | Search<br>Reset                                                                         |                                                                                                    |                                                              |
| 🖽 🔎 Type here to search 🛛 O                                  | # 🤮 🗮 💵 🖉                                                                               | <u>ee ee ee ee ee ee ee ee ee ee ee ee ee </u>                                                      | ^ See (≈) 🕶 11/22/2019 😼                                     |

In this "Advanced Search" I entered "Red Cloud" in the People field. And it yielded 88 entries with more direct association to the person, Chief Red Cloud.

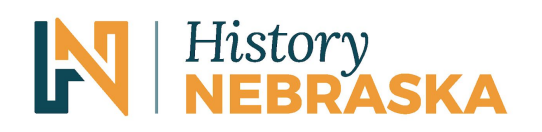

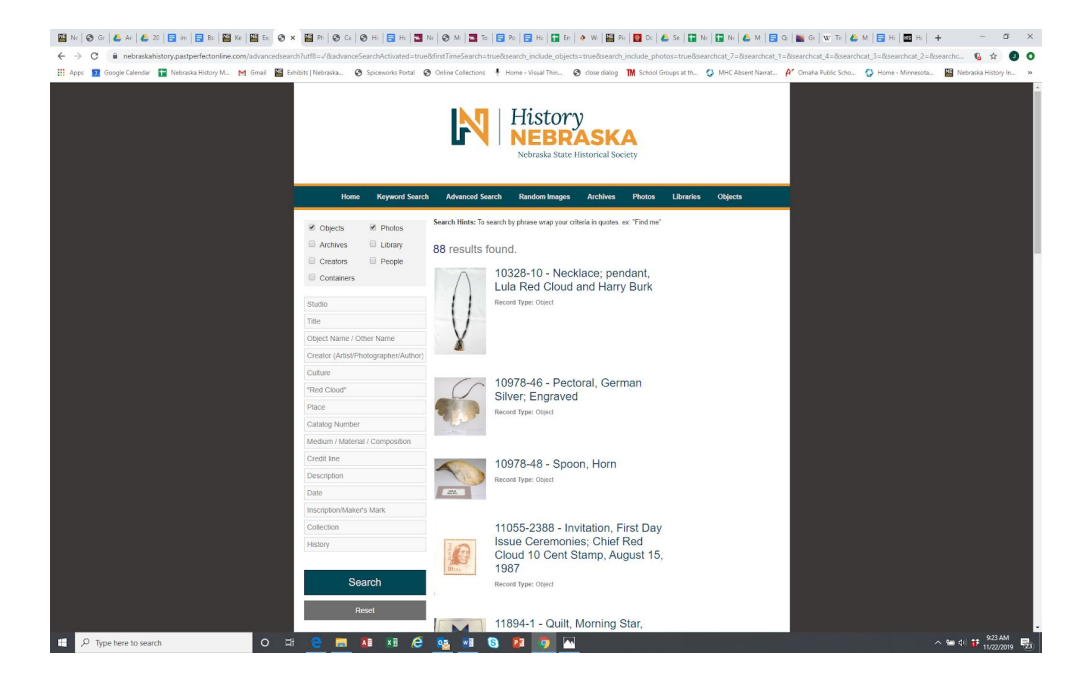

Click on an artifact to learn more.

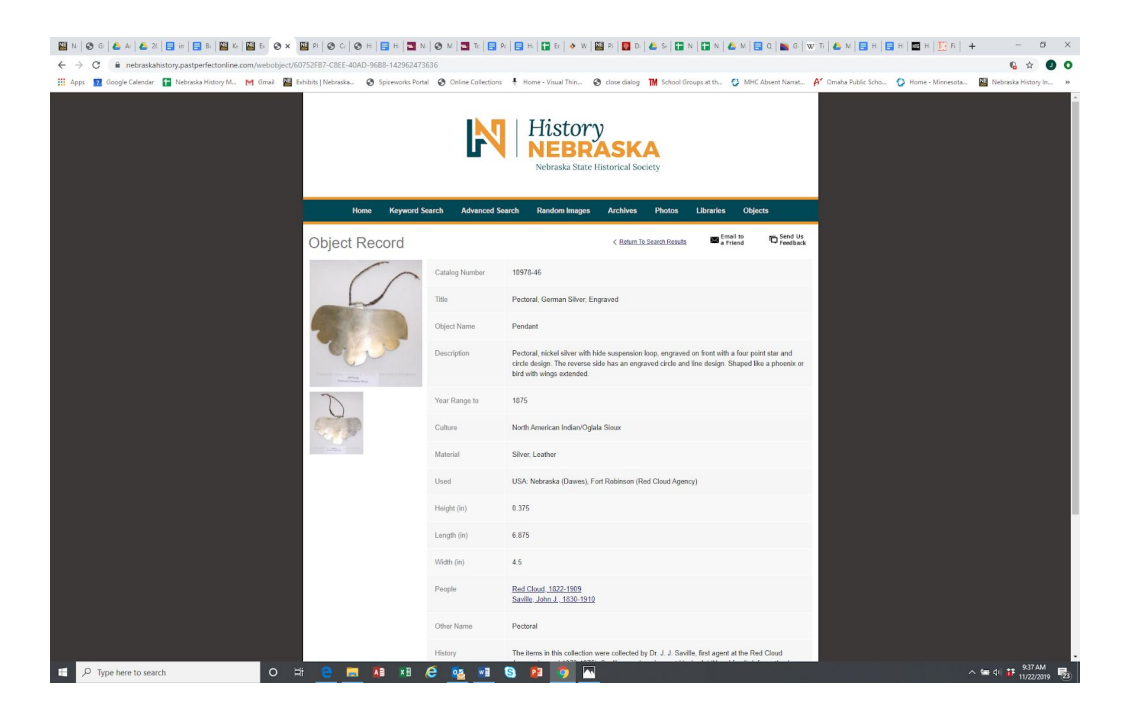

This pectoral happens to be on exhibit currently, so you could come to the museum and take a picture of it there too - (without a flash, please :).

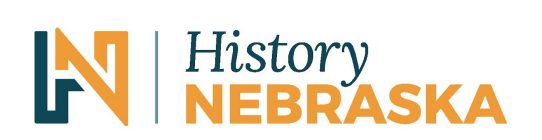

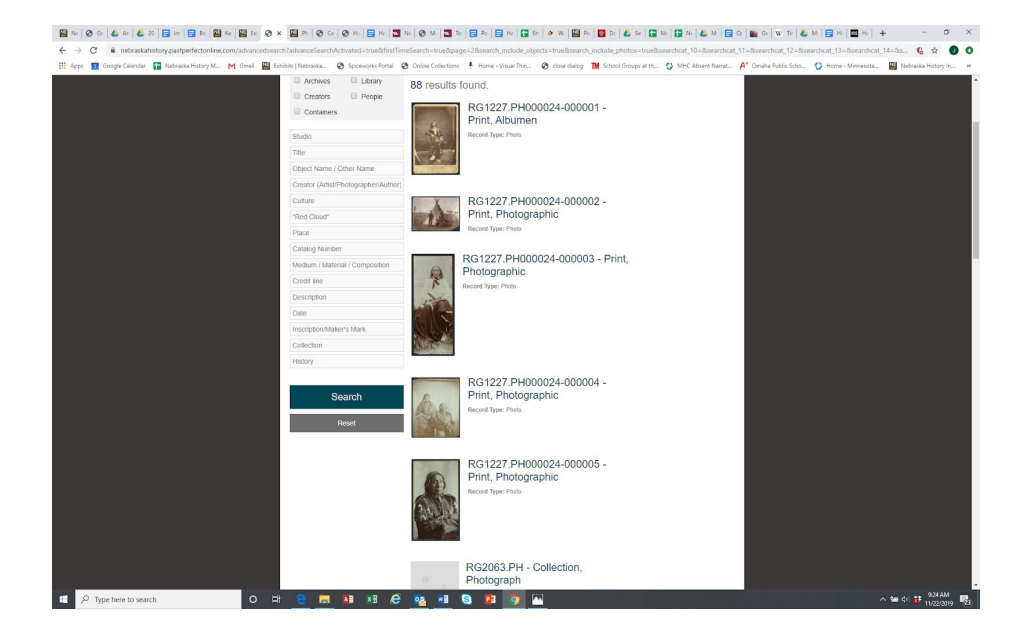

Click on a photo to learn more.

|                                                                                                    | 🖬 N   🛛 N   🖬 N                                           | 📑 P 📑 H 🖬 B 🛛 🔷 W                                                                                                    | 🖾 P   🚺 D   📤 S   🚼 1                                                                              | 🖬 N   📥 N      | 🖬 o   📷 o   w      | т 🛯 🕹 м 🛛 🖬 📲                  | н 🖬 н 🛄 б   -    | + -                       | σ ×      |
|----------------------------------------------------------------------------------------------------|-----------------------------------------------------------|----------------------------------------------------------------------------------------------------|----------------------------------------------------------------------------------------------------|----------------|--------------------|--------------------------------|------------------|---------------------------|----------|
| ← → C ( a nebraskahistory.pastperfector/line.com/photo/C31CD7AF-E6EC-4758-90C7-2314175063                                                                                                    | 70                                                        |                                                                                                    |                                                                                                    |                |                    |                                |                  | 6 😒                       | 00       |
| If Appen II Compar Canadar II Motional Princip Mar. M Grand III Explore Materials. Q Systematics Physical Research Physical Research Ph | rtal 🛛 Online Collecti                                    | Nebraska State F                                                                                                    | de dose dairog M School Grou<br>ASKA<br>istorical Society                                          | pi at th 🧿 MHC | Absen Narrat 🧍     | <sup>4</sup> Omeha Public Scho | Home - Minnesota | Nebraska Histo            | ny In IA |
| Home Keyword                                                                                                    | Search Advanced                                           | Search Random Images                                                                                                    | Archives Photos                                                                                    | Lībraries Obje | cts                |                                |                  |                           |          |
| Photo Record                                                                                                    |                                                           |                                                                                                    | < Return To Search Results                                                                         | a Friend       | C Send Us Feedback |                                |                  |                           |          |
|                                                                                                    | Catalog Number                                            | RG1227.PH000024-00001                                                                                                    |                                                                                                    |                |                    |                                |                  |                           |          |
|                                                                                                    | Object Name                                               | Print, Albumen                                                                                                    |                                                                                                    |                |                    |                                |                  |                           |          |
|                                                                                                    | Collection Name                                           | RG1227 Ricker, Eli Seavey, 184                                                                                                    | 3-1926                                                                                             |                |                    |                                |                  |                           |          |
| CHA.                                                                                                    | Tide                                                      | Red Cloud                                                                                                    |                                                                                                    |                |                    |                                |                  |                           |          |
|                                                                                                    | Description                                               | Studio photograph of Rod Cloud                                                                                                    | I, an Oglala Lakota leader and c                                                                   | vief.          |                    |                                |                  |                           |          |
|                                                                                                    | Date                                                      | 1870 circa                                                                                                    |                                                                                                    |                |                    |                                |                  |                           |          |
|                                                                                                    | Photographer                                              | unknown                                                                                                    |                                                                                                    |                |                    |                                |                  |                           |          |
|                                                                                                    | Print size                                                | 3.876" × 5.5"                                                                                                    |                                                                                                    |                |                    |                                |                  |                           |          |
|                                                                                                    | People                                                    | Red Cloud 1822-1909                                                                                                    |                                                                                                    |                |                    |                                |                  |                           |          |
|                                                                                                    | Classification                                            | Native Americans<br>People                                                                                                    |                                                                                                    |                |                    |                                |                  |                           |          |
|                                                                                                    | Search Terms                                              | Oglala Lakota Tribe                                                                                                    |                                                                                                    |                |                    |                                |                  |                           |          |
|                                                                                                    | Scan File                                                 | 95255                                                                                                    |                                                                                                    |                |                    |                                |                  |                           |          |
|                                                                                                    | kase role that the prime data<br>shown in the<br>Both and | ase is a work in progress and will be update<br>watches is provibled, whold pror permissio<br>Perioductions / Like Turley / Europe History | I regularly. Use or reproduction of the ins<br>in fram Heatry Nebraika.<br>Metocelea.Calimations / | per            |                    |                                |                  | ∿ ⊊e di #* <sup>936</sup> | AM R.    |

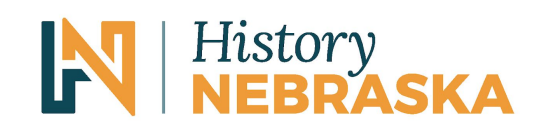

#### What if I find a photo I like?

To see it in the Reference Room

In Person - Some photos are in folders and can be handled, when wearing gloves, other photo collections are on microfilm, which the staff will show you how to use

Can I get a copy?

In Person - the staff can make a photocopy for you for 25 cents/copy Online - you can place an order using this link <u>https://history.nebraska.gov/photograph-and-audiovisual-request-form</u>

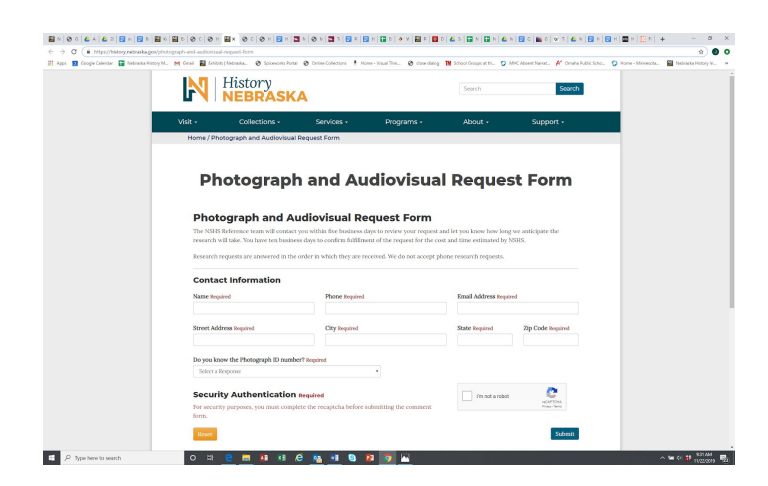